### 权利声明

未经本公司事先书面许可的情况下,严禁以任何形式复制、传递、分发和存储本使用手册中的任何内容。

本着不断完善、持续发展的原则,本公司保留在不预先通知的情况下,对此手册中描述的任何产品进行修改和改进的权力。

无论在何种情况下,本公司均不对任何数据或其他方面 的损失,或任何特殊事件、意外造成的直接或间接的损坏承 担任何责任。

本手册的内容按原样提供。除非适用的法律另有规定, 否则不对其准确性、可靠性或内容做出任何类型的、明确或 默许的保证,其中包括但不限于对适销性和对具体用途的实 用性的保证。本公司保留在不预先通知的情况下随时修订或 收回本使用手册的权力。

本手册中的图片仅供参考,如果有个别图片与产品实物 不符,请以产品实物为准。本手册中介绍的许多网络功能是 由网络服务商提供的特殊服务,能否使用这些网络功能取决 于给您提供服务的网络服务商。

如果您在使用过程中发现本产品的实际情况与本手册有 不一致之处,或您想得到最新的信息,或您有任何问题或想 法,请垂询服务热线电话: 400-6111111

| 第一部分   | 开始使用 |   |
|--------|------|---|
| 第二部分   | 基本功能 |   |
| 第三部分   | 主要功能 | 9 |
| 拨号盘    |      |   |
| 通讯录    |      |   |
| 信息     |      |   |
| 通话记录   | 录    |   |
| 互联网    |      |   |
| 闹钟     |      |   |
| 日历     |      |   |
| 爱音乐。   |      |   |
| 天翼视i   | 讯    |   |
| 天翼空门   | 间    |   |
| 设置     |      |   |
| 相机     |      |   |
| 互联星    | 空    |   |
| 189 邮新 | 窅    |   |
| 天翼阅ì   | 读    |   |
| 爱游戏。   |      |   |
| 客户服务   | 务    |   |
| 备份     |      |   |
| 号码百    | 事通   |   |
| UIM卡凡  | 应用   |   |
|        |      | Ι |

| 手机QQ        | 22 |
|-------------|----|
| 数码相册        | 23 |
| 文件管理        | 23 |
| 计算器         | 23 |
| 记事本         | 24 |
| 便签          | 24 |
| 世界时间        | 24 |
| 媒体播放        | 25 |
| 无线管理        |    |
| 文档阅读        | 26 |
| UC浏览器       | 27 |
| 电子邮件        | 27 |
| 快速呼叫        | 29 |
| 定时器         | 29 |
| 录音机         | 29 |
| 秒表          | 30 |
| 追踪助寻        | 30 |
| 归属地         | 31 |
| 屏幕校准        | 31 |
| PPP管理       | 31 |
| 同花顺         | 31 |
| 手机客户端和网站    | 32 |
| 如何安装卸载软件    | 32 |
| 天翼宽带客户端安装说明 | 33 |
|             |    |

II

| 安全警告和注意事项 |  |
|-----------|--|
| 使用与维护     |  |
| 简单故障排除    |  |
| 环保使用说明    |  |
| 手机真伪鉴别提示卡 |  |

III

# 第一部分 开始使用

## 各部分名称及功能

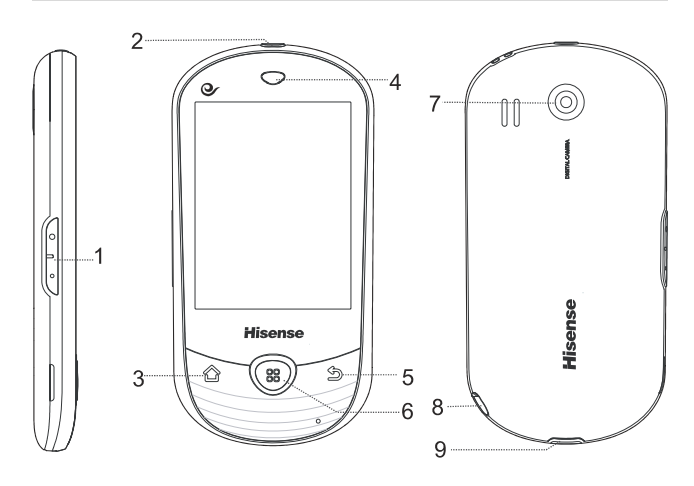

| 序号 | 名称              | 功能                                                                        |
|----|-----------------|---------------------------------------------------------------------------|
| 1  | 上下侧键            | 短按此键可执行调节音量操作;来电过程中,按此键可启动来电静音。                                           |
| 2  | 电源键             | 开机状态,短按此键可执行关闭或点<br>亮屏幕操作;开机状态,长按此键弹<br>出"手机选项"操作菜单;关机状态,<br>长按此键可执行开机操作。 |
| 3  | 主 屏 键<br>(HOME) | 按下此键返回系统主屏界面。                                                             |

| 4 | <b>听筒</b> 收听通话语音。 |                  |  |  |  |  |
|---|-------------------|------------------|--|--|--|--|
| 5 | 返回键               | 按下此键返回上一级界面。     |  |  |  |  |
| 6 | 菜单键               | 在主屏界面及各应用程序界面下,按 |  |  |  |  |
| 0 | (MENU)            | 下此键可弹出操作菜单。      |  |  |  |  |
| 7 | 摄像头               | 拍照或录像取景。         |  |  |  |  |
| 8 | 手写笔               | 用于触屏操作使用。        |  |  |  |  |
| 9 | USB 连接<br>端口      | 外接充电器、USB 数据线接口。 |  |  |  |  |

## 固定图标显示区说明

|                            | 显示当前 CDMA 网络信号强度,竖条越多表示信 |
|----------------------------|--------------------------|
| 35 <sub>.11</sub><br>1×.11 | 号越强;无信号时显示为×; 🖛 表示 3G 信号 |
|                            | 强度。                      |
| R.J                        | 显示当前漫游状态下网络信号长度, 竖条越多表示  |
|                            | 信号越强。无信号时显示为×。           |
| X                          | 表示 C 网有未读多媒体消息。          |
| $\mathbf{X}$               | 表示 C 网有未读短信。             |
|                            | 表示 C 网短信信箱将满。            |
|                            | 表示 C 网短信信箱已满。            |
| e                          | 表示收到 Push 消息。            |
| Ô                          | 表示当前设置了闹钟。               |
|                            | 表示插入了 TF 卡。              |
|                            | 表示未插入 TF 卡。              |

|          | 表示当前电池电量。     |
|----------|---------------|
|          | 表示正在通话中。      |
| K        | 表示有未接来电。      |
| Œ        | 表示目前正在使用数据业务。 |
| 2        | 表示当前处于铃声振动模式。 |
| ×)       | 表示静音模式。       |
| <b>*</b> | 表示当前处于飞行模式。   |
| *        | 表示开启蓝牙。       |

### 充电电池图标

■. 表示电量低, 需充电; 尾 表示正在充电, 呈动画方
 式显示; ■. 表示电池已充满。

### 打开电池盖

手机反置,扣住手机右侧下方扣手处,向外拉开,取下后盖。

### 安装TF卡

将 TF 卡有金手指的一面朝下,注意缺口方向在右侧,将卡推入卡槽中,即安装完毕。

#### 安装UIM卡

将 UIM 卡有芯片的一面朝下, 推入 UIM 卡卡槽, 注意 UIM 卡缺口方向。

#### 电池使用方法

#### 安装电池

- 使电池有金属接触片的下端与话机电池连接器触点接触 好;
- 2. 向下按压电池上端;
- 将话机后盖与话机机身卡好,电池即安装完毕。在开机 前请确保电池安装妥当。

#### 取下电池

- 手机反置,抠住手机右侧下方扣手处,向外拉开,取下 后盖;
- 2. 抠住电池上部空隙处,向外拉,取下电池。

注意:

- (1) 取下电池前请先关机。
- (2) 请务必按照上述方法步骤操作。

### 电池性能

- 系统环境、手机的设定、玩游戏、播放音乐、照相和使用数据业务等操作均会影响手机的待机时间。
- 进行通话或开启背光灯会比待机状态消耗较多的电量, 待机时间将缩短。
- 无服务区域中的待机时间要比正常待机时间短。
- 电池的性能随着充电状态、温度高低、当地网络情况以及背景灯的状态而变化。

1000mAh(标准电池)

| 待机时间* | 约90小时  |
|-------|--------|
| 通话时间* | 约2.5小时 |

 具体时间视当地网络情况、用户使用情况及手机卡情况 而定。

#### 充电

- 1. 将充电器插头插入手机充电器接口,注意方向。
- 充电器插到100~240V、50/60Hz电源插座上开始充电。
   充电时,屏幕上的电池电量图标闪烁;充电结束后,屏幕上的电池电量图标停止闪烁。
- 充电结束后,将插头从手机中拔出,然后从电源插座上 拔下充电器。

#### 充电时间

- 1. 如果交流电源电压较低,电池则需要较长时间的充电;
- 2. 充电时间根据电池的具体情况而变化;
- 3. 不要在过热或过冷的地方充电,请在室温下充电;
- 4. 使用电脑等非标准充电器充电会延长手机充电时间;
- 5. 充电时操作手机会延长手机充电时间。

注意:

- 电池第一次使用前应充满电后方可使用;电池充电完成 后请及时断开充电器,长时间充电会对电池性能造成损 害。
- 2. 充电时确保手机装有电池。
- 3. 在不进行充电时,请将充电器从交流电源插座上取下。
- 在手机电量降到很低时,对手机进行充电,可能不会立 即开机,会循环提示低电,充电一段时间后,才会正常 开机。

 充电器是安全器件,请使用本型号专用充电器,同时在 使用时注意安全。

## 第二部分 基本功能

### 开机和关机

#### 开启设备:

手机关机状态,且电池有电,长按电源键可正确开启手机。 关闭设备:

在待机界面长按电源键弹出手机选项界面,选择"关机", 此时无法接听、拨打电话和使用本机其它功能。

#### 桌面管理

桌面屏幕默认有五页,通过手指滑动可以显示不同的屏幕。 锁定或解锁:

在不操作手机一段时间之后即可以自动锁定键盘。根据设置

的解锁方式,向右滑动锁图标 🛄 解锁。

主菜单"设置>声音和显示>屏幕背光时间"中,选择设置屏 幕自动锁定前调整延迟的时间;在"设置>位置和安全>启动 屏幕锁",点击启动屏幕锁。

#### 添加桌面图标:

进入菜单界面找到想要建立桌面快捷方式的程序,按住图标 不放,图标振动一下之后,图标即可移动,然后把图标拖动 到您想要摆放的位置就可以松手(注意:操作期间要按住图 标不要放)。

#### 删除桌面图标:

按住桌面上要删除的图标,图标振动一下之后即可移动图标 至下方回收站图标处,松开图标,目标即可删除。

#### 添加删除桌面插件(及更换壁纸):

如需添加桌面上的时钟、日历、相框和 MP3 播放等桌面插件, 只要在桌面空白处按下不放就会弹出以下菜单:快捷方式、 窗口小部件、文件夹和壁纸,选择想要的插件即可,删除插 件的方法和删除图标一样。使用菜单中更换壁纸的选项,同 样您也可以在浏览图片时将图片设置为壁纸。

#### 系统提示栏

系统提示栏显示系统当前的通知(如未读信息或者未接电话 等),以及任务管理器。

**打开提示栏的方法**:用手指按住屏幕的状态栏,拽住弹出的 下拉框,然后往下拖。

⊖ : 点击进入主菜单界面↓ 点击进入拨号盘界面

◎ : 点击进入通讯录界面

### 拨打电话

在主菜单界面或待机桌面点击拨号盘,输入电话号码,按下 呼叫按钮,如欲结束通话,在通话界面点击挂断或直接按电 源键进行挂断电话。

如果对方有自动转接分机号码,输入总机号码后,再输入"P" 或"T",然后再输入分机号码(或将分机号码通过"P"存 储在通讯录中,利用已存储的带有"P"的号码进行呼叫), 总机接通后,再按发送键将自动转接到分机(P后面的号码)。

提示: 在拨号盘界面,长按\*键可以输入 P,长按#键输入 T。

### 接听电话

在来电界面,向右滑动图标,可接听来电;向左滑动图标,可拒接来电。

### 输入文本

点击应用程序的文本框,系统将自动调出内置的输入法。 **改变文本输入法** 

点击,选择手写输入法或者全键盘输入法。 **手写输入法** 

在全屏手写情况下,选择**12#**,进入符号面板,选择中符/英 符,进行符号输入。 全键盘输入法

点击不同的输入模式:中文、字母、英文单词、数字符号, 分别点击输入不同的文本。

## 第三部分 主要功能

点击待机屏幕下方 9, 拉出主菜单。

### 拨号盘

点击进入拨号盘界面。

点击数字键,点击按钮图标 ,呼出该号码。 点击右边第一个图标,可以将该号码添加到通讯录列表。

### 通讯录

通讯录是与您联系的个人和商务的地址簿和相关的存储信 息。

在通讯录界面按菜单键,可进行分类显示、批量复制、批量 导出、备份、分组、存储器状态、蓝牙发送操作。

注意: "批量导出"的联系人在TF卡的Other/vCard目录下。 查找联系人 •

点击放大镜小图标,可以查找联系人,在文本框中输入联系 人名字, 直到您想要的联系人显示为止。

在通讯录界面按菜单键,选择"分组",根据不同的分组选 择相应的联系人。

#### 新建联系人 •

在通讯录列表界面,点击下方"添加",可选择添加联系人 到话机或卡上。

选择添加到"话机",可以保存联系人的姓名、电话号码、

电子邮件、即时消息、邮政地址、组织、备注、昵称、网站等。点击"+"、"-"号可以可根据需要增加或减少记录。完成后,点击"完成"退出。

选择添加到卡上,只能保存姓名和电话号码。完成后,点击 "保存"退出。

注意: 联系人数量过多有可能影响系统的运行速度。

#### ● 单个联系人的操作

短按联系人会进入联系人详细信息的界面。 长按联系人可对其进行编辑、删除、发送通讯录、复制、导 出名片、加入黑名单的操作。

点击联系人左边的图标,可弹出三小图标,可分别对该联系 人进行呼叫、写信息、编辑号码呼出。

### 信息

在主菜单界面,点击"信息",进入信息列表界面。按菜单键, 可弹出菜单:查找、聊天模式、预约短消息、信息计数器、 存储状态和设置。

#### 写信息

在信息界面,点击"写信息",进入写信息界面。

- 点击"收件人"弹出菜单,可从最近消息、通讯录或通话记录中选择要发送的电话号码,点击"确定",所选的号码即可进入收件人编辑框中。
- 点击号码编辑框可直接输入号码。长按此框可弹出子菜
   单您可选择操作。
- 点击图标 , 可弹出最近发送过的消息列表。

- 点击"输入内容"编辑框,编辑信息内容。
- 点击"附加"、"添加主题"可分别添加附件、主题。此时信息已转换为彩信。
- 按菜单键,可对写信息进行取消、保存、插入通讯录、 插入表情符号、常用短语、抄送/密送的编辑操作。

当编辑信息内容结束后,点击屏幕上的"发送"。

#### 收件箱

点击进入收件箱界面,查看信息列表。 在收件箱列表界面:

- 点击发件人前的图标,会弹出三个图标,点击图标,可
   对该发件人进行呼叫、写信息、编辑号码后呼叫的操作。
- 点击信息可打开内容,长按信息可弹出子菜单您可根据 需要进行操作。
- 按菜单键,可以弹出列表选项菜单:
  - 1. 写信息:编写信息。
  - 2. 批量删除:进行选择或全部删除信息。
  - 3. 批量复制:选择或全部复制信息。
  - 4. 备份到TF卡:将信息备份到TF卡的Other/inbox目录下。

选择进入查看短消息详情界面:

- 点击屏幕空白处,打开或关闭放大/缩小图标,当打开时可对显示字体进行放大/缩小调整。
- 点击发送者电话号码,弹出信息选项菜单。可对其号码 进行发送信息、呼叫、编辑后呼叫、保存到通讯录、加 入黑名单一系列编辑操作。
- 按菜单键, 弹出选项菜单, 可对短信进行提取号码、复制、备份到TF卡、锁定的操作。

### 已发件箱

点击进入已发件箱界面,查看信息列表。 操作方式可参照收件箱说明。

#### 待发件箱

发送失败的信息将被存在该信箱中。

#### 草稿箱

在编辑短信息界面保存的消息将被存在该信箱中。

#### 卡

显示在UIM卡上的短信列表。

#### 语音信箱

输入语音信箱的号码后,点击"接听留言"可以呼叫该号码 收听已收到的留言。 注意:语音信箱是网络服务的一部分。您的服务提供商将会 向您提供语音信箱及相应的信箱号码。此服务必须先由服务 商启动。

#### Push信息

显示Push信息列表。

### 通话记录

点击进入通话记录界面。在列表界面的操作如下:

- 点击通话记录左边的图标,可弹出三个图标,点击图标, • 对该记录进行呼叫、写信息、编辑号码后呼叫的操作。
- 点击某记录可查看该记录的详细信息并对其号码进行呼 • 叫、发送信息或删除该记录。
- 长按该记录弹出菜单,对该号码进行删除、按号码删除、 • 保存到通讯录、加入黑名单的操作。
- 按菜单键可以弹出菜单:查找、批量删除和通话时间。

### 互联网

点击互联网进入全功能浏览器界面,在主页列表下,可以登 陆常用网站。

点击"搜索",输入内容,进行搜索。 点击"书签":可以手动添加书签,对书签进行管理。 点击"历史记录":可以查看登录网页的历史记录,并对历 史记录进行管理。

注意:

- 从主菜单中,点击"无线管理>拨号连接",可以从中选 1. 择NET或者WAP拨号连接。
- 2. 使用浏览器可以使您的手机访问网络和基于网络的应用 程序。如果需要,请向您的网络服务供应商咨询如何连 接。
- 使用此功能可能会产生相关的数据流量费用,具体详情 3. 请与您的网络服务供应商联系。

### 闹钟

在闹钟界面,按菜单键可弹出菜单,选项如下:

- 添加闹钟:增加更多闹钟条目。
- 隐藏时钟/显示时钟:可以将时钟表盘隐藏和显示。
- 设置:可选择静音模式下闹钟响开或关、可调节闹钟音量大小、可选择再响间隔时间、侧边按钮功能为无、暂停或关闭。

开启闹钟

- 点击选中闹钟条目右边图标 , 亮色显示时为开启该功 能。
- 2. 选中该条闹钟条目进入。
- 3. 对闹钟进行时间、铃声、振动、重复类型、标签的设置。
- 4. 点击"完成"保存闹钟设置。
- 注意:
- 1. 在关机的状态下,系统会在闹钟提醒之前自动开机,进 行闹铃服务。
- 2. 为保证闹铃效果,请勿将手机设定为静音模式。
- 在闹钟设置后,如果更换电池,请在1分钟内进行更换电 池,否则关机闹钟、自动开关机、时间和日期等信息可 能不准确或丢失。

### 日历

使用日历来创建备忘、约会、纪念日、任务等提醒时间。 **创建约会** 

- 1. 从主屏幕,点击日历按钮进入。
- 2. 按菜单键选择"新建日程",选择日程类型为备忘、约

会、纪念日或任务。

 输入事件主题。可输入备忘名称、开始和结束时间或勾 选全天、描述活动地点、备忘描述等。

4. 点击"完成",保存日程文件。 在日历页面,按菜单键,还可以查看日程,选择查看天、周 的视图,选择今天,选择"更多",进行设置、选择日期、 查看农历和存储状态。

### 爱音乐

进入爱音乐播放器界面,提供音乐、视频、音乐资讯等音乐 专题整合信息为主要服务内容的手机交互应用服务软件系 统。

详细使用请参照菜单中的"帮助"说明。

### 天翼视讯

中国电信天翼 3G 的手机流媒体业务,通过高速、稳定、全覆 盖的天翼 3G 网络,为天翼用户提供丰富精彩的视讯服务。 详细使用请参照菜单中的"帮助"说明。

### 天翼空间

天翼空间是中国电信为您提供的手机应用软件和内容下载及 管理服务。天翼空间应用商城用户提供应用的分类搜索、下 载收藏、推荐、评价以及好友互动的一站式综合管理客户端。 详细使用请在天翼空间界面下,按菜单键点击"帮助"说明 参看。

### 设置

#### 自动开关机

设置自动开机与自动关机时间。 点击菜单右边的图标,亮色显示时为开启该功能。 点击"自动开机"与"自动关机"项,编辑时间,点击"设 置",完成时间编辑。

- 通话设置
- 1. 通话设置:
- IP 号码: 查看已有的 IP 号码,按菜单键可以添加新的 IP 号码。长按 IP 号码弹出子菜单,可选择编辑或删除 该 IP 号码。
- 补充业务:可以设置呼叫等待和来电转接。
- 国际接入字:开启或关闭国际接入字,可以编辑国际 接入字。
- 2. 耳机自动接听:开启或关闭耳机自动接听。
- 3. 礼貌拒接语:编辑礼貌拒接语内容。
- 本机号码:显示和编辑存储的本机号码。本机号码是存 储在手机卡上的,在未插入手机卡的情况下,无法编辑 本机号码。

声音和显示

声音设置:

- 开启或关闭静音模式。
- 设置来电和通知的音量、音乐和视频的音量。
- 选择默认的来电铃声、设置通知铃声。
- 开启或关闭来电振动、触屏音、开关机音、TF 卡通知 的设置。

显示设置:

- 打开或关闭窗口时显示动画。
- 调整屏幕亮度。
- 调整屏幕背光自动锁定前的延迟时间。
- 开启或关闭按下键盘时点亮按键背光。
- 开启夜间模式后可以设置夜间模式的时间并调节屏幕 夜间亮度。
- 改变切换屏幕的显示效果。
- 选择默认启动主屏幕选择。
- 位置和安全
- 我的位置:

选择不同的定位方式: GPS 卫星、网络辅助定位或者被动定 位。

当启用网络辅助定位后,选择启动模式为冷启动、温启动或 者热启动。

- 安全性:
- 开启或关闭屏幕锁。
- 按照话机提示设置话机锁解锁图案,开启绘制的图案 解锁屏幕、使用可见图案及使用触控反馈。
- 开启或关闭黑名单,输入黑名单号码。
- PIN 码设置,设置 UIM 卡卡锁后,需要开机时输入 UIM 卡密码才能使用手机。可更改原有的 UIM 卡密码,使 用新密码锁卡。
- 开启或关闭密码可见功能。
- 应用程序

可对应用程序进行管理。

- 未知来源:对安装非电子市场提供的应用程序开启或者 关闭。
- 2. 管理应用程序:用于管理手机中已经安装的应用程序,

包括显示应用程序存储空间,访问权限等信息,以及清除数据和默认设置,强行停止等。

3. 正在运行的服务:查看和控制当前正在运行的服务。

- TF卡和手机存储
- 查看 TF 卡的空间容量与可用系统空间、卸载 TF 卡或 格式化 TF 卡。
- 查看话机的可用系统空间与用户空间。
- 日期和时间
- 开启或关闭自动获取 CDMA 网络时间,关闭时,需要 设置日期、时区与时间。
  - 选择时间或日期格式。
- 语言和文本

•

● 选择显示的语言。

文字设置:

- 手写输入法:设置手写输入法放大提示窗口,选择手 写笔颜色和手写笔宽度。
- 全键盘输入法:开启或关闭联想输入和放大提示窗口。 搜索

可以选择网页搜索或使用快速搜索框。设置搜索范围,可选 择已安装的应用程序、浏览器书签和网络的历史记录、通讯 录或媒体播放。

#### 恢复出厂设置

进行恢复出厂设置操作,会清除手机上的所有数据。恢复出厂设置之前,建议将手机上的通讯录、信息、邮件等重要信息进行备份。

关于手机

查看法律信息和手机信息。

### 相机

通过设备自带的相机,您可以很方便地拍摄照片和录制视频 片段。

拍照:

进入相机预览界面,相机程序启动时,手机屏幕可以自动左 转到横屏显示。点击右下角的拍照图标即可拍摄照片。 按菜单键弹出菜单选项:

- 1. 图库库:浏览已拍摄的图片文件。
- 设置:打开相机设置菜单,对白平衡、色彩效果、存储 位置、照片大小、照片质量、对比度、选择存储路径进 行设置。
- 摄像:

在相机预览界面,向上滑动右侧的小圆珠可以切换录像功能。 在摄像模式下,点击右下角的摄像图标,开始拍摄,再次点 击则停止拍摄。

按菜单键弹出菜单选项:

1. 视频库:浏览已拍摄的视频文件。

 设置:打开摄像机设置菜单,对视频画质、编码方式、 视频时长、白平衡、选择存储路径进行设置。

提示: 点击左侧的三角图标,可快速打开相机或摄像机的设置菜单。

### 互联星空

互联星空菜单预置一个WAP地址: http://wap.vnet.mobi, 点击 该菜单直接链接至电信门户首页。

### 189 邮箱

189 邮箱预置一个 WAP 地址: http://wap.189.cn,选择直接链接至中国电信 189 邮箱首页。

### 天翼阅读

天翼阅读为用户提供包括书籍、连载、杂志、漫画等各类电 子书的在线和离线阅读的服务。

### 爱游戏

您可以选择使用爱游戏平台,选择喜欢的游戏进行浏览、收 藏和安装等操作,并运行游戏。

### 客户服务

选择进入客户服务画面。 **掌上营业厅** 选择"短信",手机自动发送短消息 10001 至 10001。 选择"WAP",手机将登录http://wap.ct10000.com网站。 **业务查询退订** 选择"己订业务查询",手机将发送业务查询代码 0000 至短 消息查询接入号 10001。 选择"己订业务退订",手机将发送 00000 至 SP 业务退订接 入号 10001。 **漫游列表更新** 点击终端将发送一条内容为"PRL"的信息至 10659165。

#### 客户服务热线

点击子菜单"10000"将拨打 10000 号。 点击子菜单"10001"将拨打 10001 号。

#### 国际漫游客服

点击"国际漫游客服"后,显示如下文字说明: 当您在国外 及港澳台地区漫游时,可以拨打中国电信国际漫游客户服务 热线 18918910000,通过本机拨打免费,具体拨打方式,请参 阅 漫 游 欢 迎 短 信 。 您 还 可 以 通 过 互 联 网 访 问 http://manyou.ct10000.com 获得客户服务。

#### 手机服务指南

选择"手机服务指南"后,手机屏幕显示与手机售后服务相关的内容。例如,售后服务电话、网址等。

### 备份

通讯录备份,通过在终端通讯录功能上增加和 PIM 服务器同步功能,实现通讯录记录的上传、下载、备份等功能。终端 通讯录指存储在话机上的通讯录记录。

如果终端预制参数不成功的话,请咨询当地的电信运营商。 1.备份

实现将本机上的联系人信息上传到网络服务器上;如果联系人已经在网络上备份,则执行同步操作,使两边信息保持一致。

2.恢复

实现将网络服务器上的联系人信息下载到本机,并覆盖本 机上原有联系人信息。

3. 业务订购

方便用户订购该业务。

4. 业务退订

方便用户退订该业务。

- 5. 自动备份
- 指手机与业务服务器进行数据交互统一的操作。设置状态 为"开"或"关",设置同步间隔时间。
- 6. 帮助

查看功能简介。

### 号码百事通

号码百事通是中国电信面向公众客户推出的一项综合信息服务。它是中国电信为公众客户提供的一种便民信息服务,为 您提供衣食住行等生活娱乐资讯,订机票、订餐馆等服务。

### UIM卡应用

查看内置电信的新闻信息、娱乐功能、商务助手、即时沟通 以及短信群发功能。

注意:

UIM卡应用菜单存储在UIM卡中,因此手机实际显示的菜单可能会因卡而异,同时其操作速度也会相对较慢。

### 手机QQ

打开手机QQ应用,输入帐号和密码,进行登录。 提示:

- 如果登录失败,请选择网络设置,点击"无线管理>拨号 连接",从中选择NET拨号连接,再次登录即可进行QQ 聊天。
- 2. 退出QQ后,需要手动断开网络。

### 数码相册

查看存放在本机和 TF 卡上的图片以及视频文件。 在数码相册界面,按菜单键弹出选项,可转至拍照、摄像以 及对数码相册进行常规和幻灯片设置。

### 文件管理

查看存放在话机或 TF 卡上的文档。 通过文件管理器,可以浏览及管理存储卡上的文件和文件夹。 按菜单键弹出子菜单:

- 1. 新建文件夹:编辑文件夹名称保存文件。
- 2. 排序: 按照不同的标准排序, 便于查找。
- 3. 属性: 查看选中文件的属性。

4. 存储状态: 查看话机和TF卡的存储情况。

提示:

各预置文件夹相应存放文件格式如下:

- Audio: mp3, amr, mid, wav, m4a, ogg
- Other: 目录/Other/vCard下存放\*.vcf文件;
   目录/Other/vCalendar下存放\*.vcs文件;
   目录/Other下存放其他的文件格式
- Picture: bmp, jpg, jpeg, gif, png
- Video: mp4 、 3gp、 3g2

### 计算器

使用设备的计算器应用,方便您进行简单的运算。您可以点 击计算器界面的数字以及计算符号进行相关的计算。

按菜单键点击"高级面板",可进行更多计算操作。

#### 记事本

- 使用记事本可以快速捕捉想法,记录内容、观点。 **创建一个记事**
- 1. 在记事本列表中,点击"添加记事"。
- 2. 输入记事标题和记事内容。
- 3. 点击"保存",保存输入的内容并返回到记事列表。

### 便签

- 1. 点击"新建",可新建便签。
- 在便签内容编辑界面,点击"设置",可设置画笔类型 和颜色;
- 3. 点击"保存",输入文件名后保存内容。

### 世界时间

查看当前城市的时间日期。 长按列表某一城市记录,可以将所选城市的时区设定为当前 时区。

点击"添加城市",进入选择城市查看对应的时区信息,并 且可以选择相应城市添加进来。

点击"选择删除",可以选择删除已选城市。

### 媒体播放

### 音乐

点击进入音乐库界面,选项如下:

- 1. 艺术家: 按照艺术家的姓名来划分歌曲类型。
- 2. 专辑: 按照专辑名称查看歌曲。
- 3. 全部歌曲:查看全部乐曲列表。
- 4. 播放列表:查看当前播放列表和已存播放列表。

点击某首歌曲进入媒体播放器界面,按菜单键弹出菜单:

- 音乐库: 查看本机音乐库文件。
- 派对随机播放:随机播放派对音乐。
- 添加到播放列表:添加本曲目到播放列表中。
- 设为铃声:将该曲目设为铃声。
- 删除:删除本曲目。

注意: 可以支持播放的文件格式: mp3、amr、wav、mid、ogg 等。

### 视频

进入查看存放在本机中的视频文件。 点击"视频"进入视频播放界面,手机将自动调整播放文件 方向,点击屏幕弹出播放器软按钮,按侧键可以调节音量大小。

注意: 可以支持播放的文件格式: 3gp、mp4 等。

#### 流媒体

打开进入流媒体播放界面,按菜单键,点击"打开URL",可

以输入网址,点击"确定"连接网址,进行实时播放。 注意:可以支持播放的文件格式:mp3、amr、wav、mid、3gp、 mp4 等。

#### 无线管理

在"无线管理"界面,可对手机如下设置:

- 拨号连接:选择NET或WAP连接。
- 蓝牙:点击蓝牙项右边的图标 <sup>₩</sup>,亮色显示时为开启该 功能。
- 蓝牙设置:当开启蓝牙后,点击"设备名称"可以编辑 该设备的名称;点击"可检测",手机会开启可见;点 击"扫描查找设备",手机会搜索并显示蓝牙设备列表。
- 移动网络:选择设置数据接入点、网络模式设置。

#### 注意:

- 在显示设备名称时,如果传来的设备名称太长,则会自 动截取到合适的长度。
- 选择配对该设备时,首先会弹出一个对话框,用户需输入蓝牙 PIN 匹配码。两个设备必须使用相同的密码。耳 机或听筒套件可能会使用固定的密码,可以参考蓝牙耳 机说明书。对于执行查找操作之前已经配对过的设备可 以不必再配对。

### 文档阅读

使用文档阅读器,可以查询阅读设备中的Word、Excel、 PowerPoint、TXT工作簿等文档。 浏览文档

- 1. 从主屏幕,点击"文档阅读"按钮。
- 2. 选择存储卡中的文档。
- 3. 点击进行浏览。

#### UC浏览器

打开启动 UC 浏览器应用,您可以高速快捷地连接到网络。在导航页您方便的打开主页,并可查看常用网址以及历史记录。 详细使用说明请进入 UC 浏览器,按菜单键选择点击"更多> 帮助"。

### 电子邮件

#### 设置电子邮件

首次在手机中设置电子邮件帐户。

- 在设置电子邮件界面,输入电子邮件地址和密码,点击 "下一步";
- 输入指定该帐户的名称(可选)和您希望在外发邮件上 显示的姓名,点击"完成"。

您也可以手动设置电子邮件帐户:

- 1. 在设置电子邮件界面,输入电子邮件地址和密码;
- 2. 点击"手动设置",选择电子邮件帐户类型;
- 3. 设置服务器具体信息等;

4. 完成设置。

设置多个帐户,可在设置首个帐户的收件箱界面,按菜单键, 点击"帐户"后再点击"添加帐户"进行设置。 注意:在"添加帐户"设置中,勾选"默认情况下从此帐户

发送邮件",以电子邮件方式发送文件时会选此帐户发送。

#### 创建电子邮件

- 1. 点击"电子邮件",进入收件箱界面;
- 2. 点击"写邮件";
- 输入电子邮件的收件人地址,按菜单键点击"添加抄送/ 密送地址",可添加抄送或密送收件人。
- 编辑主题、邮件内容。按菜单键,点击"添加附件",选 择文件。
- 5. 输入完成,点击"发送"或者"存为草稿"。

在收件箱列表界面操作如下:

- 短按打开邮件。
- 长按可对邮件进行打开、删除、转发、全部回复、回复 和标记为已读的操作。
- 按菜单键弹出子菜单:停止网络操作、文件夹、帐户、
   帐户设置以及多选模式。
- 按菜单键选择"帐户设置",对该帐户常规设置,如:
   电子邮件检查频率、默认帐户、启用签名、接收选项等等;对通知设置以及服务器的接收和发送进行设置。

注意:

- 1. 如欲了解更多业务资费及其它详情请咨询当地运营商。
- 帐户设置中"电子邮件检查频率"项默认为"永不", 邮件无法自动接收邮件,手动接收邮件,发送邮件的功 能不受此选项的影响。
- 3. 某些帐户的pop及smtp服务默认是不开通的如 gmail、qq、 yahoo;有些帐户对于较新的用户没有开启pop及smtp服 务,如126、163;当pop及smtp服务没有开通时,在我们 的电子邮件客户端上可能有不同的表现形式,如连接服 务器失败、鉴权失败、用户名密码不正确等等;出现这

种情况时,用户可以用其他客户端对照,如foxmail通常 也是不可以使用的。

#### 快速呼叫

点击"+"图标进入,添加编辑标签和号码,同时可以设置IP 呼叫,点击"保存"并退出。 点击进入快速呼叫界面,找到所需号码,点击拨出。

### 定时器

点击进入"定时器"列表界面,进行如下操作: 在时间编辑框中设置时间; 选择铃声提示音,当启动定时开启后,将以预定的铃声提示。

#### 录音机

本设备提供长时间的录音功能,请确保您的手机有足够的存储空间。

录制声音

1. 从主屏幕, 点击"录音机", 按菜单键选择"存储设置" 为TF卡或话机。

2. 保持手机麦克风在声源附近。

3. 点击"录音"开始录制声音,点击"停止"结束录制。

4. 在录音机界面点击"播放"可预听刚才录音;点击"保存",可保存录音文件;若想要重新录制,点击"取消"。 提示:

使用媒体播放器中的音乐播放器可以直接播放录音文件。

### 秒表

点击进入"秒表"列表界面,进行如下操作: 点击"开始",秒表计时开始; 点击"记录",记录当前时间; 点击"暂停",计时停止; 点击"重置",所有记录归零。

### 追踪助寻

追踪助寻功能可以在用户预先设定好追踪号码后,如果已经换卡且在3次之内不能输入正确密码,则自动发送短信至预先设定的追踪号码,然后话机进入被盗模式,在此模式下用户除了能拨打紧急电话以外不能操作手机任何功能;如果输入正确密码,则进行正常处理。
开启输入正确防盗密码→输入追踪号码(追踪号码不能为空)→启动防盗功能;
修改密码→输入旧防盗密码→输入新防盗密码→确认新防盗密码→修改防盗密码成功;
关闭→输入正确防盗密码→关闭防盗密码。
提示:
1. 用户第一次使用时需先使用修改密码功能,把初始防盗密码"000000"修改为便于记忆的防盗密码,否则无法

- 开启防盗追踪功能。 2. "追踪号码"可直接输入也可点触进入电话簿进行选
  - 择,只可输入一个号码,号码最大长度不超过32位。
- 3. 初始防盗密码默认为"000000"。
- 4. 复位时防盗密码复位,追踪号码清空(与追踪助寻功能

有关设置均复位)。

### 归属地

选择"国内信息查询"或"国际/地区代码"可以输入地域名 或号码,点击"查询"查询相关记录。 点击"自定义归属地",查看记录,按菜单键选择添加记录。

### 屏幕校准

点击进入触摸屏校准,请按照屏幕左下方的提示进行屏幕校 准操作。

### PPP管理

根据需要对中国电信互联网设置 CTNET 和中国电信 WAP 设置 CTWAP。

### 同花顺

同花顺手机炒股行情速度块、交易安全、操作简便。提供我的自选、行情走势、个股查询、分析大师、委托交易等服务。 打开手机同花顺应用,输入帐号和密码,进行登录。 详细使用请进入同花顺菜单,选择"在线服务>操作指南"查 看说明。

提示:

请选择网络设置,点击"无线管理>拨号连接",从中选择NET 拨号连接登陆。退出时,需要手动断开网络,再次点击"无 线管理>拨号连接>NET"。

### 手机客户端和网站

本款手机提供內置常用的手机客户端软件以及常用网站,为 您提供各种丰富的信息。本机预装的爱音乐、天翼视讯、天 翼空间、爱游戏、天翼阅读、号码百事通等电信应用,需要 使用WAP进行网络接入,如果使用以上业务时,NET连接已 经接入,请在"无线管理"中,将原有NET连接断开,并将接入 点设置为WAP连接。

#### 注意:

- 1. 部分手机客户端的使用可参考菜单中的使用帮助。
- 使用手机客户端软件前,请选择网络设置,点击"无线 管理>拨号连接",从中选择NET拨号连接,拨号连接成 功后,即可进行使用。退出时,需要手动断开网络。
- 使用业务过程中会产生上网流量费,具体资费可咨询中 国电信当地分公司。

### 如何安装卸载软件

#### 安装:

- 1. 在文件管理中查找下载好的应用程序安装包(扩展名为 apk)。
- 点击应用程序安装包,如果弹出"禁止安装",请根据提示选择设置,打开"应用程序设置",选中"未知来源",如果你同意,选择"确定",然后返回到应用列表,在点击应用程序,并选择"安装"。
- 3. 安装成功后在主菜单中启动运行安装的应用。

卸载:

进入"设置>应用程序>管理应用程序"。

选择要卸载的应用程序,点击"卸载"。

### 天翼宽带客户端安装说明

手机设备支持PC Modem功能,将手机与电脑通过数据线相连,使用天翼宽带客户端拨号接入中国电信无线网络。 安装:

- 1. 将USB线连接上手机与电脑,弹出USB设置界面,点击 "数据连接"。
- 首次使用时,会在"我的电脑"中虚拟出一个名为 "eSurfingClient"光盘。如果系统没有禁止光盘自动运 行功能,天翼宽带客户端会自动启动安装过程。如果系 统禁止了光盘自动运行,则打开"eSurfingClient"虚拟 光盘,运行光盘里的"HSAutorun.exe"启动安装过程。
- 3. 根据提示步骤安装天翼宽带客户端安装程序。
- 4. 安装完重启一下计算机。若不重启的话,需要重新插拔 一下USB连接线。
- 天翼宽带客户端安装完成后,手机通过USB线重新连接上 电脑,系统会自动弹出安装驱动程序。驱动安装完毕, 天翼客户端会自动运行,并检测手机信号。当检测到信 号后,点击软件上的"连接"按钮,连接成功后,即可 通过手机拨号上网。

卸载:

请选择"开始"菜单>天翼宽带>卸载。

由于过滤器驱动的完全卸载必须重启计算机系统,所以建议 用户卸载客户端后重启一下电脑,否则接着再次安装过滤器 驱动可能有问题。

注意:

如果电脑之前安装过天翼宽带客户端,则需先卸载该软件,

重启电脑后,再使用本手机虚拟光盘中自带的天翼宽带客户 端进行安装。

## 安全警告和注意事项

为了安全、有效的使用您的手机,请您在使用前阅读如下信息。

- 1. 驾驶时请不要使用手机,以免造成交通事故;
- 在飞机上应关闭手机,并请确认取消闹钟或自动开机设置,以免发生自动开机;
- 3. 在加油站、爆破地点以及化学燃料附近请不要使用手机;
- 4. 在医院里请遵照有关规定使用手机;
- 5. 使用手机时请远离精密电子设备;
- 6. 为防止影响他人,公共场所请将手机设为振动;
- 7. 不要使用化学溶剂清洗或擦拭手机;
- 8. 废弃电池应放到电池回收箱内,请勿随意丢弃;
- 9. 通话期间请不要触摸天线,以免弱信号时影响手机性能;
- 10. 不要在高温、低温、高湿度或灰尘较多的环境下放置或 使用手机及其配件;
- 11. 请将手机和电池放在可靠的地方,避免强烈震动或碰撞;
- 12. 如果是初次使用手机,请注意给电池完全充电;
- 13. 不要随意拆卸手机,如需要请到指定专业机构进行维修;
- 14. 请将手机及其配件放在小孩触摸不到的地方;
- 15. UIM 卡要妥善保管和使用,避免静电、划伤和弯折;
- 16. 请使用本型号产品的原装配件;
- 手机使用时请使用本公司标配的标准电池、充电器和及 其它配件。如因使用第三方的附件和配件造成的后果, 本公司将不承担任何责任;
- 18. 长时间使用耳机时如果音量过大,可能会导致永久性的 听力受损;
- 19. 您的设备具有内置天线。本产品应该在其一般正常的位置中操

作,以便确保辐射的效能及干扰的安全性。就和使用其他的移动无线电传输设备一样,使用者若希望同时轻松使用设备并考虑人身安全,在操作设备时身体的任何部分最好不要太靠近天线;

- 20. 请在网络覆盖范围内使用手机;
- 21. 在温度变化较为剧烈或长时间通话时 LCD 的显示效果 会有所改变;
- 22. 使用医疗设备时应注意以下几点:

#### 起搏器

起搏器厂商建议手机与起搏器之间至少应保持 15 厘米的距离,使用起搏器者应注意:

- 当手机打开时应始终保持手机与起搏器之间距离大于15 厘米。
- 请勿将手机放到上衣口袋里。
- 如果您怀疑发生了干扰请立即关闭手机。
- 请在起搏器另一侧使用手机以减少潜在干扰。

#### 助听器

一些数字手机可能会对某些助听器产生干扰。如果出现了这 类干扰,则需要您与助听器厂商联系以寻求解决办法。

#### 其他医用设备

如果您还有其他医用设备,请向这些设备制造商咨询,确认 它们是否能够充分屏蔽周围的射频信号。您也可以与医生咨 询相关信息。

## 使用与维护

本话机是由优良技术设计的产品,请小心使用。下列建议有助于用户更好的使用和维护本产品。

- 1. 将话机及所有零件放置在儿童拿不到的地方。
- 请保持话机干燥。雨水、湿气和各种液体或水分可能含 有腐蚀电路的矿物质。
- 请将手机远离磁性设备(如:磁卡和软盘);勿将手机、 电池及充电器置于强电磁场中(如:电磁炉和微波炉)。
- 请勿将话机存放在高温的地方。高温可能会缩短电子装置的寿命、破坏电池,并使某些塑料零件变形或熔化。
- 请勿将话机存放在低温的地方。当它从低温处移至正常 温度时,内部会产生潮气,可能造成电路板的损坏。
- 请勿尝试拆卸话机,非专业人员的不得当处理可能会导 致装置损毁。如果遇到疑难问题,请及时到专业的维修 场所进行维修。
- 请勿投掷、敲击或摇晃话机,粗暴的使用方式可能会破 坏内部主机板。
- 请勿使用刺激性的化学制品、清洁剂或腐蚀性的清洁剂 来清洁电话。要清洁话机时,请使用蘸有温和肥皂水的 抹布轻轻擦拭。
- 请勿为话机涂上颜料。颜料可能会妨碍装置的活动零件, 影响正常使用。

本产品电磁辐射比吸收率(SAR)最大值为 2.0W/kg, 符合国 家标准 GB 21288 的要求。

# 简单故障排除

如果您的手机在使用过程中出现问题,请先尝试使用下面的 "故障排除方法",进行相应的操作,如果问题仍旧存在,请 与专业的维修人员联系。

| 问题                        | 可能原因    | 故障排除方法         |  |  |
|---------------------------|---------|----------------|--|--|
|                           | 电源键按下的时 | 按住电源键约两秒以上     |  |  |
|                           | 间不够长    | 或更长时间          |  |  |
| 不能开机                      | 电池电量不足  | 给电池充电          |  |  |
|                           | 由油挖鈾不自  | 重新安装电池或是清洁     |  |  |
|                           | 电他按触个区  | 电池接触点          |  |  |
| 其此 程 序                    |         | 及时清理话机内置的多     |  |  |
| <u>未</u> 三 祖 庁<br>于 注 正 堂 | 话机存储空间不 | 媒体消息、QQ 聊天记录、  |  |  |
| 元 伝 正 市                   | 足       | UCweb 记录等应用及下载 |  |  |
| 12/11                     |         | 应用的记录          |  |  |
| 待机时间                      | 电池性能下降  | 更换电池           |  |  |
| 不足                        | 长时间使用游戏 | 限制玩游戏和播放音乐     |  |  |
| 172                       | 和播放音乐等  | 时间             |  |  |
| <b> </b>                  | 接鲉不自    | 检查接触情况,更换插座    |  |  |
| 九屯政阵                      | 安城小区    | 或插头            |  |  |
|                           |         | 会导致无充电显示, 先充   |  |  |
|                           | 电池电压过低  | 电约半小时,然后拔下插    |  |  |
|                           |         | 头再重新充电         |  |  |
|                           | 电池故障    | 更换电池           |  |  |
|                           | 充电器型号错误 | 更换合适的充电器       |  |  |

|                 | 充电器故障                        | 更换或修理充电器                              |  |  |
|-----------------|------------------------------|---------------------------------------|--|--|
| 无法连接            | 信号太弱                         | 移到开阔处重试                               |  |  |
| 到网络             | 不在服务区                        | 确认网络覆盖范围                              |  |  |
| オイドメイ           | 手机卡故障                        | 检查或更换手机卡                              |  |  |
| 尤法迪话            | 拨号错误                         | 重拨                                    |  |  |
|                 | 达到费用限制                       | 与运营商联系                                |  |  |
| 按键操作<br>无效      | 受到意外干扰                       | 取下电池,1分钟后装回                           |  |  |
| 部分通话            | 电话号码位数超<br>出                 | 检查电话号码                                |  |  |
| 无法实现            | 设置问题                         | 检查是否设置"通话限制"                          |  |  |
| 找 不 到 通<br>讯录   | 手机卡被更换                       | 使用原手机卡                                |  |  |
| 号 码 簿 中<br>无号码  | 设置错误或电池<br>长期电压过低或<br>长时间不使用 | 检查是否启动了全部复<br>位或电池长期电压过低<br>后存储的数据已丢失 |  |  |
| PIN码错误          | 三次输入密码错<br>误                 | 与运营商联系                                |  |  |
| 自 动 锁 定<br>密码错误 | 输入密码错误(忘<br>记密码)             | 请与指定的售后服务点<br>联系                      |  |  |
| 手机白动            | 电池电量严重不<br>足                 | 请充电                                   |  |  |
| 子机 百 幼<br>关机    | 设置原因                         | 检查是否设置了自动关<br>机                       |  |  |
|                 | 受到意外干扰                       | 重新开机                                  |  |  |

| 来电无提<br>示音 | 音量设置为静音 | 重新设置合适的音量 |
|------------|---------|-----------|
|------------|---------|-----------|

## 环保使用说明

一.海信通信产品在设计和生产时,符合电子信息产品有毒、 有害物质或元素控制国家标准或行业标准,采用了资源利用 率高、易于降解、便于回收利用、有利于环保的材料、技术 和工艺方案,满足《电子信息产品污染控制管理办法》的环 保要求。

二.产品铭牌以及说明书等印刷的污染控制标识"**少**" 标明的含义是:海信通信产品的环保使用期限为 10 年。 三.请在使用产品前,详细阅读使用说明书,确保产品工作

在正常使用条件之下。

四.回收机构在对海信通信产品进行拆解回收时需要对含有 有毒有害物质的部件进行合理的处置,不得随意丢弃或者填 埋。

五.《海信通信产品有毒有害物质或元素名称及含量标识》包 含了对海信通信产品、附件、包装材料等所有组成部分中有 毒有害物质或元素的统计。由于目前国际、国内行业配套技 术水平达不到等因素,海信通信产品的少数部件中还存在有 毒有害物质,在环保使用期限内使用并不会出现有毒有害物 质泄漏、析出、突变等影响消费者健康的问题,请放心使用。

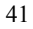

### 海信通信产品有毒有害物质或元素名称及含量标识

| 序号 | 部件名称      | 日母日古物原鉄儿系 |        |        |                    | 名注            |                 |         |
|----|-----------|-----------|--------|--------|--------------------|---------------|-----------------|---------|
|    |           | 铅(Pb)     | 汞 (Hg) | 镉 (Cd) | //1/1泊<br>(Cr(VI)) | 多沢状本<br>(PRR) | シ沢二本感<br>(PRDF) | 10°7.1. |
| 1  | 机壳        | 0         | 0      | 0      | 0                  | 0             | 0               |         |
| 2  | PCBA组件    | ×         | 0      | 0      | 0                  | 0             | 0               |         |
| 3  | 按键        | 0         | 0      | 0      | 0                  | 0             | 0               |         |
| 4  | LCD 屏     | 0         | 0      | 0      | 0                  | 0             | 0               |         |
| 5  | LCD 主板组件  | ×         | 0      | 0      | 0                  | 0             | 0               | 部分机型运   |
| 6  | FPC       | ×         | 0      | 0      | 0                  | 0             | 0               |         |
| 7  | 摄像头       | 0         | 0      | 0      | 0                  | 0             | 0               | 部分机型运   |
| 8  | 扬声器       | 0         | 0      | 0      | 0                  | 0             | 0               |         |
| 9  | 受话器       | 0         | 0      | 0      | 0                  | 0             | 0               |         |
| 10 | 麦克        | 0         | 0      | 0      | 0                  | 0             | 0               |         |
| 11 | 振动马达      | 0         | 0      | 0      | 0                  | 0             | 0               |         |
| 12 | 电芯        | 0         | 0      | 0      | 0                  | 0             | 0               |         |
| 13 | 电池封装      | ×         | 0      | 0      | 0                  | 0             | 0               |         |
| 14 | 充电器       | ×         | 0      | 0      | 0                  | 0             | 0               |         |
| 15 | 充电座       | ×         | 0      | 0      | 0                  | 0             | 0               | 部分机型道   |
| 16 | 数据线       | 0         | 0      | 0      | 0                  | 0             | 0               | 部分机型追   |
| 17 | 光盘        | 0         | 0      | 0      | 0                  | 0             | 0               | 部分机型运   |
| 18 | 耳麦        | 0         | 0      | 0      | 0                  | 0             | 0               | 部分机型运   |
| 19 | 耳麦插头      | ×         | 0      | 0      | 0                  | 0             | 0               | 部分机型追   |
| 20 | 天线        | 0         | 0      | 0      | 0                  | 0             | 0               |         |
| 21 | 手写笔       | 0         | 0      | 0      | 0                  | 0             | 0               | 部分机型运   |
| 22 | 纽扣电池      | 0         | 0      | 0      | 0                  | 0             | 0               | 部分机型运   |
| 23 | 模切件       | 0         | 0      | 0      | 0                  | 0             | 0               |         |
| 24 | 按键 DOME   | 0         | 0      | 0      | 0                  | 0             | 0               |         |
| 25 | 橡胶件       | 0         | 0      | 0      | 0                  | 0             | 0               |         |
| 26 | 装饰件       | 0         | 0      | 0      | 0                  | 0             | 0               |         |
| 27 | 镜片        | 0         | 0      | 0      | 0                  | 0             | 0               |         |
| 28 | 保护膜       | 0         | 0      | 0      | 0                  | 0             | 0               |         |
| 29 | 螺钉        | 0         | 0      | 0      | 0                  | 0             | 0               |         |
| 30 | 螺母        | ×         | 0      | 0      | 0                  | 0             | 0               |         |
| 31 | 电镀件       | 0         | 0      | 0      | 0                  | 0             | 0               |         |
| 32 | T-flash 卡 | 0         | 0      | 0      | 0                  | 0             | 0               | 部分机型追   |
| 33 | 标签        | 0         | 0      | 0      | 0                  | 0             | 0               |         |
| 34 | 双面胶       | 0         | 0      | 0      | 0                  | 0             | 0               |         |
| 35 | 说明书       | 0         | 0      | 0      | 0                  | 0             | 0               |         |
| 36 | 包装袋       | 0         | 0      | 0      | 0                  | 0             | 0               |         |
| 37 | 纸板个体包装箱   | 0         | 0      | 0      | 0                  | 0             | 0               | 部分机型运   |
| 38 | 灰板个体包装箱   | ×         | 0      | 0      | 0                  | 0             | 0               | 部分机型运   |
| 39 | 防震衬垫      | 0         | 0      | 0      | 0                  | 0             | 0               |         |
| 40 | 封套        | 0         | 0      | 0      | 0                  | 0             | 0               |         |
| 41 | 存成箱       | 0         | 0      | 0      | 0                  | 0             | 0               |         |
| 42 | 存放箱钉      | ×         | 0      | 0      | 0                  | 0             | 0               | 部分机型追   |

## 手机真伪鉴别提示卡

尊敬的用户: 您好,为保证您的合法权益,建议您仔细阅读本提示卡,以便查验您购 买的手机的真伪。

您购买的手机上应加贴尺寸为 30mm×12mm 的进网标志 (蓝色或绿色)。

- 进网标志上第一行信息(由数字和"-"组成)是该型号手机的进网证 号; 第二行信息是该部手机的型号; 第三行信息为扰码, 这个扰码是唯一的。
  - 您可以通过以下方式查验进网标志的真伪。
- (一)网站查询 登陆WWW. TENAA. COM. CN网站,进入"标志验证"栏目按提示输入相关信 息即可验证。
- 网站 24 小时免费服务,方便快捷,建议您使用此方式查验。 (二)人工电话查询
- 服务内容:查询进网标志信息和手机串号的真伪。本方式不收取任何查 询费用,您只需根据通话时间、是否长途等支付通信运营商的通信费用。 服务时间:周一至周五(节假日除外)上午8:00-11:30 下午1:00-
- 5:00
  - 查询电话: 010-82058767 、 82050313
  - (三)短消息验证 1、查询方法

    - 但內刀法 输入信息: RW#许可证编号#扰码#手机串号。 其中: "RW"为固定代码,不分大小写; "#"为间隔符,可以用空 格代替。
  - 2、输入完毕,发送至10669500<sup>9</sup>,即可等待回复结论。 3、若需获得帮助信息,只需输入RW,并发送到10669500。(帮助信息 免费)
  - 4、资费标准:每回复一条结论信息收费1元。

您还可以登陆WWW.TENAA.COM.CN网站,进入"手机图片查询"栏目,核 对手机在申请办理进网许可证时的样式和外观。

<sup>●</sup> 自 2007年11月1日起正式启用新代码 10669500, 原代码 9500不再使用。

### 装箱明细:

| 品名               | 数量 |
|------------------|----|
| HS-E89本体(不含电池)   | 1部 |
| 电池               | 1块 |
| 旅行充电器(含 USB 充电线) | 1个 |
| 产品使用说明书          | 1本 |
| 用户服务指南           | 1本 |
| 电信天翼业务使用说明       | 1本 |
| 海信通信授权服务网络名录     | 1本 |